1. researchmap へのアクセス方法

図書館ホームページの最下部に researchmap へのリンクアイコンがあります。

図書館ホームページ URL: https://www.nms.ac.jp/sh/library/

| 《(OPAC):日医大図書館所蔵の                          | )図書・雑誌・電子リソースを探す<br>取録 クロア                                                                                                    |                                                   |
|--------------------------------------------|----------------------------------------------------------------------------------------------------|---------------------------------------------------|
|                                            | →日本サンマーデル・モナノック                                                                                                    |                                                   |
| Pub                                        | ed E + E Web JcR Install Classes levels UpToDate <sup>®</sup> 57:147:3727 (1-1470):3                                                                        | . ###177#                                         |
| S Online Journal Online Journal Ukeb of Sc | ience SCOPUS EndNote online M Mendeley 图新重要制Web ProQuest 貸出資料確認/期限延長 Covid-19                                                                               | ・寄贈雑誌・図書リスト(2023.4.7up)                           |
| MARRIS                                     |                                                                                                    | ・電子リソース・雑誌所蔵変更情報(2023.1.12up)                     |
| > 利用案内                                     | 赤斑心世                                                                                                    |                                                   |
| > 検索・データベース                                | * フルテキスト検出ツール (EndNote Click・Mendeley Web Importer) 使用中止のお願い→詳細はこちら                                                                                         | 中央協會範囲動プル → (前町(至)) / ルー見<br>2023年 5月             |
| > 電子リソース一覧(2023.4.13up)                    | モナシヤープルの深水常体条件に連及した場合、大子主体の利用が得にされ子内のから活動に文体が生します。<br>必ず取得してください。特に、大量ダウンロードに注意をしてください。詳しくはごちら、<br>よづきつけの「レビンク生体に対象」の形式を必要でき、つちにコップリビルを見たの以降け付けとロードしたい。     | 日月火水木金土                                           |
| > EBM・診療ガイドライン                             |                                                                                                    | 01 02 03 04 05 06                                 |
| > 文献を取り寄せる                                 | ステの方面により、新型コピアフィルス派集座拡大的正対策のため、テアバの方の未通利用はとさません。<br>利用対象者:教職員・学生                                                                                            | 07 08 09 10 11 12 13                              |
| > 各種届出用紙                                   | (KinoDen (キノデン)利用開始のお知らせ)<br>KinoDen(お日間間書店に始進する語名の時間サービスです。                                                                                                | 14 15 16 17 18 19 20                              |
| 〉マニュアル類                                    | 現在利用可能なタイトルは17タイトルですが、学生向けを中心に今後購入していく予定です。<br>OPAC体験であまずのもので利用してなります。また、実様入のタイトルとおし、感みができます。                                                               | 28 29 30 31                                       |
| > 図書館統計                                    | 学内ネットワークからご利用ください。<br>なお、従来のブラウザで示子書請を読むスタイルに加えて、                                                                                                    |                                                   |
| > 図書館Q&A                                   | 連携するbREADER CloudアプリでKinoDenの電子書籍を利用することができます。<br>→アクセスはこちら →KinoDen利用マニュアル →KinoDenアプリ・スタートガイド                                                             | 1/029-                                            |
| ✔ 日本医科大学研究者発表論文                            |                                                                                                    | F1000/F100 7-CX14(面)     F12:00-21:00 12:00-17:00 |
| PubMed揭載 <u>銀柑1ヶ月以内</u> Wess               | 2021年度、2022年度に学内よりご奇鼎いたたき受入をしました雑誌と図書のリストを更新いたしました。<br>ご奇闘、城にありがとうございました。 →奇鼎雑誌・図書リスト                                                                       | 開館 9:00-21:00 9:00-17:00                          |
| 粗悪学術誌(Predatory Journal)                   | (PubMed検索動画マニュアルを作成しました)<br>図書館では、仕様の新しくなったりibMedの検索方法を紹晃した。DubMed検索動画マニュアルを作成いたしました。                                                                       | 第2 • 4土曜 9:00-21:00 9:00-16:00                    |
| にこ注意てたるい(評構)                               | PubMedの新しい画面の見方、使利な機能、検索式を立てる方法などを説明しております。是非ご活用ください。<br>→ PubMed検索動画マニュアル                                                                                  | 開館 完全的線 体止                                        |
| > 医学情報を調べる                                 | iiiiiiiiiiiiiiiiiiiiiiiiiiiiiiiiiiii                                                                                                    | 脑時閉館 光全閉線 休止                                      |
| >ICT推進センター:学外からの接続                         | ) ##~                                                                                                    | → 分室案内(開室時間)                                      |
| (SSL-VPNを利用]した子内LANの利用])                   | [Webinar]                                                                                                    |                                                   |
| >日本既医生命科学大学因書館<br>・ロイン2月175キッジドはないます?      | <ul> <li>・サンメディア 第8回 PubMedワンポイントセミナー 5月17日(水)11:00-11:30 →詳細・ご登録</li> <li>・本当にインパクトのある絵文を培んでいますね2 (Web of Science/評評書) 5月25日(本)14:00-15:00 →詳細・</li> </ul> | > サイトマップ                                          |
| &日本因性大子或被20131月1年<br>-                     | - 中国ビーン/ POD/DBACKER/D CVR 7.1-1 (HED 0) SCEREE/MARKEY 3/525E((1))14:00-15:00 10000                                                                         |                                                   |
| >日本医科大学                                    | Less - As attract A seven                                                                                                    | HP更新履歴 2023.5.1                                   |
|                                            | 【オンライン諸風云】 (→計曲)                                                                                                    | Since1997/12/18                                   |
|                                            | *RDB(研究者データベース) に関する問合せ先                                                                                                    | お問合せ 2012年5月大学中央図書館                               |
|                                            | libraryrepo@nms.ac.jp                                                                                                    | US-5622-2131 (下款)<br>T113-8602 東京都文京区千駄木1-1-5     |
|                                            | ▶researchmap<br>→researchmapマニュアル                                                                                                    |                                                   |
| ght(C)Nippon Medical School Library        |                                                                                                    |                                                   |

2. アカウント新規登録前に

| ▶researchm | ар                             |                        |                           | 日本語                     | 语   English 新規登録 ログイン |
|------------|--------------------------------|------------------------|---------------------------|-------------------------|-----------------------|
| トップ        | 研究者をさがす                        | お知らせ 🗸                 | 利用者の方へ 🗸                  | サポート・                   | researchmapについて 👻     |
|            | いれるなさがす<br>業績をさがす<br>コミュニティをさが | <sup>す</sup> よう<br>業績管 | <b>こそ! re</b> s<br>理をもっと簡 | <b>searchn</b><br>単に、もっ | napへ!<br>と快適に。        |

- ・研究者検索機能「研究者をさがす」を使って、 researchmap にアカウントを持っていないか、 確認をお願いします。
- ・アカウントが複数あると、AIの自動登録が正しくできないなどの支障があります。
- ・複数のアカウントをお持ちの場合は、1つのアカウントに統合する必要があります。

新規登録(「研究者をさがす」でアカウントが見つからなかった方)
 赤枠の部分をすべて入力してください。
 入力について特に注意していただきたい点は、①~⑧の説明を参照してください。

| ①研究者番                                                                                                    | 号 🛛 * 1234567<br>・ 公開<br>非公開に設定                          | 78<br>○ 研究者のみに公開 ○ 非公開<br>Eしても、所属機関の事務担当者は閲覧                                                             | できます。予めご了承ください。                                                    |                                                 |  |  |
|----------------------------------------------------------------------------------------------------|----------------------------------------------------------|----------------------------------------------------------------------------------------------------|--------------------------------------------------------------------|-------------------------------------------------|--|--|
| 2                                                                                                    | <b>氏名<sup>*</sup>姓</b> ∉                                 | (日本語) 日医<br>性(英語) Nichii                                                                                 | 名(日本語)<br>名(英語)                                                    | 太郎<br>Taro                                      |  |  |
| 氏名                                                                                                    | 4(カナ)                                                    | 姓 ニチイ <ul> <li>● 公開 ○ 研究者のみば</li> </ul>                                                                  | 名<br>□公開 ○ 非公開                                                     | 900                                             |  |  |
| 主たる所属(日<br>③                                                                                                    | <b> 本語)<sup>*</sup> 日本医和<br/>(英語) Nippon  <br/>主たる所願</b> | 語)* 日本医科大学 (語) Nippon Medical School 主たる所属(日本語)または(英語)のどちらかは、必ず入力してください。                                 |                                                                    |                                                 |  |  |
| ④ 部署(日本語)     航空医学分野       (英語)     Department of Aerospace Medicine                                             |                                                          |                                                                                                    |                                                                    |                                                 |  |  |
| (5) 🔹                                                                                                    | 公開 ○ 研究者のみ<br>⑥ 職名(日本語)                                  | に公開<br>○ 非公開                                                                                             |                                                                    |                                                 |  |  |
|                                                                                                    | (英語)                                                     | Assistant Professor<br>教授、准教授、助教、特任研究員                                                                   | 等の正式な職階を入力してください。                                                  |                                                 |  |  |
|                                                                                                    | 称号(日本語)<br>(英語)                                          |                                                                                                    |                                                                    |                                                 |  |  |
| 止式な職階以外に機開から何与された称号や職名(名誉教授、Distinguished professor、特命教授、特任教授、学長<br>補佐、センター長等)を入力して下さい。<br>② 公開 〇 研究者のみに公開 〇 非公開 |                                                          |                                                                                                    |                                                                    |                                                 |  |  |
|                                                                                                    | <b>所属区分*</b><br>(非公開)                                    | <ul> <li>大学,高等専門学校,研究開発</li> <li>独立系研究者</li> <li>その他</li> <li>常勤研究者</li> <li>第<br/>( 学生(博士課程)</li> </ul> | 法人,政府系研究機開等 ○ 企業<br>勤職員(URA等) ○ 非常勤研究員,職員<br>) 学生(修士課程) ○ 学生(学部) ○ | ○ 政府,地方自治体 ○ NPO, NGO<br>員 ○ 博士研究員(ポスドク)<br>その他 |  |  |
|                                                                                                    | <b>職階</b> *<br>(非公開)                                     | 助教相当                                                                                                    | ~                                                                  |                                                 |  |  |

①研究者番号:e-Rad 研究者番号(旧科研費研究者番号)を入力します。

研究者番号がわからない場合は、図書館へお問い合わせください。(libraryrepo@nms.ac.jp) ②氏名:日本語・英語・カナをすべて入力します。

③主たる所属:日本医科大学と Nippon Medical School を入力します。

④部署:分野名、臨床科名等を入力します。英語の名称は必須ではありません。

⑤「公開」または「研究者のみに公開」を選択します。

⑥正式な職名を入力します。英語の名称は必須ではありません。

| ログイン10*            | nichiitaro                                                                                                    |
|--------------------|----------------------------------------------------------------------------------------------------|
|                    | 半角英数4文字以上の文字列になるように選んでください。                                                                                                    |
| パスワード*             |                                                                                                    |
| パスワードの再入力*         |                                                                                                    |
|                    | パスワードは <b>すべて半角で、英大文字、英小文字、数字、記号を、それぞれ少なくとも1つ含む8文字以上</b> の文字列にしてくださ<br>い。<br>使用可能な記号: * = / ! " # \$ % & ' ( ) ~   < > ? _ + ; : , .                                                                                                    |
| ⑦ eX-ル*            | nichiitaro@gmail.com                                                                                                    |
|                    | 、<br>バスワードを再発行する上で必要になります。異動や退職に開わらず、使い続けるメー<br>ルアドレスを登録してください。                                                                                                    |
|                    | ■配信された情報を受け取る                                                                                                    |
| <b>性別</b> * (非公開)  | ○男 ○女 ●その他                                                                                                    |
|                    | ● 外部へ情報を提供する(公開) ○ 情報を提供しない(非公開)<br>性別の項目は本サイト上では表示されません。性別「女」にチェックをし、「外部へ情報を提供する(公開)」に設定した場合、女性研究者支援の一環として情報・システム研究機構が提供している「羽ばたけ日本の女性研究者」という女性研究者総覧から参照されます。予めててみください。                                                                                                    |
|                    |                                                                                                    |
| <b>生年月日*</b> (非公開) | 1990 01 <b>v</b> 1 <b>v</b>                                                                                                    |
|                    | 生年月日の項目は、本サイト上では表示されません。統計データ及び本人確認用に利用することがあります。                                                                                                    |
| ⑧ パーマリンク*          | nichiitaro                                                                                                    |
|                    | あなたの「マイポータル」(公開用ウェブページ)にアクセスするためのURLです。パーマリンクは一度登録すると、変更できま                                                                                                    |
|                    | せん。<br>3~20文字の英数字または一部記号([-],[_]等)をご入力ください。                                                                                                    |
|                    | 「https://researchmap.jp/(リンク識別子)」                                                                                                    |
| サービス利用規約への同意*      | researchmap利用規約 researchmapは、研究者情報を収集・公開するとともに、研究者等による情報発信の場や研究者等の間の情報交換の場を<br>提供することを目的として、国立研究開発法人科学技術振興機構(以下「JST」といいます。)が運営するサービスです<br>(以下researchmapによって提供される一切のサービスを「本サービス」といいます。)。<br>JSTと利用者との間の本サービスの利用に関する契約には、本利用規約が適用され、利用者は、本利用規約に従い、本利<br>用規約の定める範囲でのみ本サービスを利用することができます。 1 定義 本利用規約で使用する用語の定義は、次の各号のとおりとします。 (1)「研究者等」とは、2-1頃に定義する意味を有します。 (2)「所属機関事務担当者」とは、所属機関の職員で、自機関に所属する研究者情報のresearchmapへの登録・管 |
|                    | ☑ 私は上記事項に同意します。                                                                                                    |
|                    | * キャンセル 次へ >                                                                                                    |

⑦ eメール:パスワードがわからなくなった場合は、このメールアドレスで再発行を申請します。
 異動や退職に関わらず使い続けることが可能なメールアドレス</u>を設定してください。

登録フォームの送信後、メールが届きます。メール記載の URL をクリックすると登録完了です。

参考:新規登録について URL: https://researchmap.jp/public/account

お問い合わせ先:図書館学術機関リポジトリ担当 libraryrepo@nms.ac.jp